# PA DEP eDMR User Submission for Mining eDMRs

This guide is intended to provide a detailed walkthrough on how to enter sample data, edit sample data, and to report potential violations.

# eDMR Start Screen

- 1. "Browser issues" notice
- eDMR reporting deadline 2.
- 3. eDMR Support Help For Mining, please send questions to raepminingedmr@pa.gov
- 4. Open reports Click on the available reports. If there should be open reports that are not listed, contact raepminingedmr@pa.gov

|                                                                                                    | Electron                                                                                                    | DMR.                                                                                                    | m                                                                                |
|----------------------------------------------------------------------------------------------------|----------------------------------------------------------------------------------------------------|----------------------------------------------------------------------------------------------------|----------------------------------------------------------------------------------|
| Announcements:                                                                                                    |                                                                                                    |                                                                                                    |                                                                                  |
| BROWSER IS                                                                                                    | SSUES:                                                                                                    |                                                                                                    |                                                                                  |
| • Some e<br>This ha<br>be clea                                                                                                    | DMR users have experienced<br>ppens due to web browser cao<br>red. <u>Click here</u> for instructions                                                                                                    | issues while selecting a Sampling point or Stage in the Summary DMF<br>thing older versions of the eDMR web pages. To fix this issue, web bro<br>to clear the cache and cookies in Internet Eveloper. | R page and have reported "Not able to<br>owser's Temporary Internet files and Co |
| Important Informa                                                                                                    | ation:                                                                                                    | 2                                                                                                    |                                                                                  |
| eDMR reports     Contact the D                                                                                                    | are due on the 28th day of th                                                                                                    | e month following the reporting period.                                                                                                    |                                                                                  |
| contact the D                                                                                                    | er apprecient output help b                                                                                                    |                                                                                                    |                                                                                  |
| Summary:                                                                                                    |                                                                                                    |                                                                                                    |                                                                                  |
|                                                                                                    |                                                                                                    | Select Open Report(s)                                                                                                    |                                                                                  |
| Permit Number                                                                                                    | Primary Facility Id                                                                                                    | Facility Name                                                                                                    | Open Report(s)                                                                   |
| PA0004073                                                                                                    | 196295                                                                                                    | US STEEL IRVIN PLT                                                                                                    | 4                                                                                |
| PA0022373                                                                                                    | 278220                                                                                                    | LAKEVIEW JT SEW AUTH WWTP                                                                                                    | 1                                                                                |
| PA0009733                                                                                                    | 465744                                                                                                    | EXELON PEACH BOTTOM ATOMIC POWER STATION                                                                                                    | 2                                                                                |
| 1110005755                                                                                                    |                                                                                                    | P.E. KRAMME AVONDALE FACILITY                                                                                                    | 1                                                                                |
| PAR800014                                                                                                    | 564525                                                                                                    |                                                                                                    |                                                                                  |
| PAR800014<br>PA0088684                                                                                                    | 564525<br>566918                                                                                                    | PLEASANT HILLS CAMPGROUND                                                                                                    | 2                                                                                |
| PAR800014<br>PA0088684                                                                                                    | 564525<br>566918                                                                                                    | PLEASANT HILLS CAMPGROUND                                                                                                    | 2                                                                                |
| PAR800014<br>PA0088684<br>1 2 >>                                                                                                    | 564525<br>566918                                                                                                    | PLEASANT HILLS CAMPGROUND                                                                                                    | 2                                                                                |
| PAR800014<br>PA0088684<br>1 2 »<br>Important Links:<br>eDMR User Guide<br>eDMR GreenPort User<br>eDMR GreenPort User                                                                                                    | 564525<br>566918<br>pistration User Guide<br>er Administration Guide                                                                                                    | PLEASANT HILLS CAMPGROUND                                                                                                    | 2                                                                                |
| PAR800014<br>PA0088684<br>1 2 »<br>Important Links:<br>eDMR User Guide<br>eDMR GreenPort Res<br>DEP-Approved Suppl<br>eDMR Tutorial Preser                                                                                                    | 564525<br>566918<br>gistration User Guide<br>er Administration Guide<br>lemental Forms<br>ntation                                                                                                    | PLEASANT HILLS CAMPGROUND                                                                                                    | 2                                                                                |
| PAR800014<br>PA0088684<br>1 2 »<br>Important Links:<br>eDMR User Guide<br>eDMR GreenPort Reg<br>eDMR GreenPort Use<br>DEP-Approved Suppl<br>eDMR Tutorial Preset<br>DEP DMR Training Pr<br>Use of NODI Codes i                                                 | 564525<br>566918<br>gistration User Guide<br>er Administration Guide<br>lemental Forms<br>ntation<br>resentation<br>n eDMR (use for situations who                                                                                                 | PLEASANT HILLS CAMPGROUND                                                                                                    | 2                                                                                |
| PAR800014<br>PA0088684<br>1 2 »<br>Important Links:<br>eDMR User Guide<br>eDMR GreenPort Reg<br>eDMR GreenPort Use<br>DEP-Approved Suppl<br>eDMR Tutorial Prese<br>DEP DMR Training Pr<br>Use of NODI Codes i<br>Guidance for Nutrien                          | 564525<br>566918<br>gistration User Guide<br>er Administration Guide<br>lemental Forms<br>ntation<br>resentation<br>n eDMR (use for situations whit<br>it Monitoring Data Entry                                                                    | PLEASANT HILLS CAMPGROUND                                                                                                    | 2                                                                                |
| PAR800014<br>PA0088684<br>1 2 »<br>Important Links:<br>eDMR User Guide<br>eDMR GreenPort Res<br>eDMR GreenPort Use<br>DEP-Approved Supple<br>DEP-Approved Supple<br>DEP DMR Training Pr<br>Use of NODI Codes i<br>Guidance for Nutrien<br>Discharge Monitoring | 564525<br>566918<br>gistration User Guide<br>er Administration Guide<br>lemental Forms<br>ntation<br>resentation<br>n eDMR (use for situations whi<br>t Monitoring Data Entry<br>g Reports (DMRs) - Overview a<br>n-Detect" Results for Discharge  | PLEASANT HILLS CAMPGROUND  are data are not available)  nd Summary  Monitoring Reports                                                                                                    | 2                                                                                |
| PAR800014<br>PA0088684<br>1 2 »<br>Important Links:<br>eDMR User Guide<br>eDMR GreenPort Use<br>DEP-Approved Suppl<br>eDMR Tutorial Preset<br>DEP DMR Training PI<br>Use of NODI Codes i<br>Guidance for Nutrien<br>Discharge Monitoring<br>Management of "Nor | 564525<br>566918<br>sistration User Guide<br>er Administration Guide<br>lemental Forms<br>ntation<br>resentation<br>n eDMR (use for situations whit<br>t Monitoring Data Entry<br>g Reports (DMRs) - Overview a<br>n-Detect" Results for Discharge | PLEASANT HILLS CAMPGROUND<br>ere data are not available)<br>nd Summary<br>e Monitoring Reports                                                                                                    | 2                                                                                |

eDMR Gree eDMR Gree DEP-Appro

eDMR Tuto DEP DMR

Use of NO Guidance Discharge I

Manageme

4

|                                                |                                          |             | 1.                                            | 2.                    | 3              |                 |      | 4.         |       |
|------------------------------------------------|------------------------------------------|-------------|-----------------------------------------------|-----------------------|----------------|-----------------|------|------------|-------|
| Monitoring Re                                  | port Details                             |             |                                               |                       |                |                 |      |            |       |
|                                                |                                          | Repor       | t Search Options                              |                       |                |                 |      |            | 3     |
| Report Type<br>Report Start D<br>Report Due Da | ate                                      | C           | Report Fi<br>End Date<br>To<br>& Searct C C M | requency [            | select a value |                 |      |            |       |
| Permit Number                                  | Facility Name                            | Report Type | Report Frequency                              | Monitoring Period     | Report Status  | Report Due Date | View | Start/Edit | Reset |
| PA0009733                                      | EXELON PEACH BOTTOM ATOMIC POWER STATION | DMR         | Annually                                      | 01/01/2015-12/31/2015 | Not Started    | 01/28/2016      |      | Ø          | 0     |
| PA0009733                                      | EXELON PEACH BOTTOM ATOMIC POWER STATION | DMR         | Quarterly                                     | 07/01/2015-09/30/2015 | Not Started    | 10/28/2015      | ۲    | G          | C     |
| PA0009733                                      | EXELON PEACH BOTTOM ATOMIC POWER STATION | DMR         | Monthly                                       | 09/01/2015-09/30/2015 | In Progress    | 10/28/2015      | ٢    | ß          | 9     |
| PA0009733                                      | EXELON PEACH BOTTOM ATOMIC POWER STATION | DMR         | Monthly                                       | 10/01/2015-10/31/2015 | Not Started    | 11/28/2015      | ۲    | C          | C     |
| PA0009733                                      | EXELON PEACH BOTTOM ATOMIC POWER STATION | DMR         | Quarterly                                     | 10/01/2015-12/31/2015 | Not Started    | 01/28/2016      |      | Ø          | C     |
| 1 2 »                                          |                                          |             |                                               |                       |                |                 |      |            |       |

- 1. Report Frequency
- 2. Monitoring Period
- 3. Report Status
- 4. Start/Edit Button (select this green button to begin reporting)

#### Monitoring Report Details Page

# **Reporting Steps**

- 1. Click on a facility with an open report
- 2. Click on Start/Edit
- 3. Select a sampling point (necessary ONLY if there is more than one sampling point
- If there has been NO DISCHARGE OVER THE REPORTING PERIOD select the NO DISCHARGE check box Or
- 5. Select a reporting parameter (example, flow, pH, Total Iron...) and enter the sample values

CONTINUED...

Sampling point indicator (use the dropdown for additional outfalls/sampling points)

No Discharge Indicator (used if there have been no discharges for the monitoring period)

Sampling Point:

No Discharge:

pH (00400)

DEP Comments:

Facility Comments:

Temperature (deg F) (00011)

Oil and Grease (00556)

Stage:

001

**Final Effluent** 

۵

Parameters (select one at a time to report data)

Add Parameter (Only used if a parameter listed on the permit is not shown in the Parameter List) It is preferable to contact <u>ra-</u> <u>epminingedmr@pa.gov</u> for permanent edits.

#### **Reporting Page**

If there is an error with any reporting values, contact <u>ra-epminingedmr@pa.gov</u>)

|      | $\checkmark$ |                       |                       | Flow (50050)    |                               |        |  |
|------|--------------|-----------------------|-----------------------|-----------------|-------------------------------|--------|--|
|      | ~            | Quantity Or Loading   | Load                  | 1               | Load 2                        | Unit   |  |
|      |              | Reported Value:       | 300                   | ) NODI          | 600 <b>NODI</b>               | MGD    |  |
|      | ^            | Permit Requirement:   | Monitor & R<br>Avg Mo | eport           | Monitor & Report<br>Daily Max |        |  |
|      | v            | Concentration         | Concentration 1       | Concentration 2 | Concentration 3               | Unit   |  |
| arai | neter        | Reported Value:       |                       |                 |                               |        |  |
|      |              | Permit Requirement:   |                       |                 |                               |        |  |
|      |              | Monitoring Requiremen | ts<br>Samp            | le Type         | Frequency of Analysi          | s      |  |
|      |              | Reported Value:       | Measured              | $\checkmark$    | 1/week                        | ~      |  |
|      |              | Permit Requirement:   | Meas                  | ured            | 1/week                        |        |  |
|      |              | DEP Comments:         |                       | Facility Com    | iments:                       |        |  |
|      |              |                       |                       |                 |                               |        |  |
|      |              |                       |                       |                 |                               | R Save |  |
|      |              |                       |                       |                 |                               |        |  |

# **Reporting Steps Continued**

- 6. If samples were missed or were not received from the lab, select NODI code and use the appropriate code.
- 7. Continue to report each sample value(s) as required, selecting SAVE after each entry. Network and computer issues happen and using the save button protects your progress.
- Once all parameters have been entered click on the "Continue" button.
   YOU WILL RECEIVE A POP-UP WARNING IF THERE ARE ANY MISSING PARAMETERS. Return to the previous screens and enter the missing parameters.

CONTINUED ....

If there is an error with any reporting values, contact ra-epminin

| y reporting<br>gedmr@pa.gov) | R             | eporti                  | ng Page                         |                       | Reporting Units (Confirm<br>that the reporting units<br>match the units within the |
|------------------------------|---------------|-------------------------|---------------------------------|-----------------------|------------------------------------------------------------------------------------|
|                              |               |                         |                                 |                       | permit and the units on the                                                        |
| Sampling Point: 001          | $\checkmark$  |                         | Flow (50050)                    |                       | lab sheet.)                                                                        |
| Stage: Final Effluent        | ~             | Quantity Or Loading     | Load 1                          | Load 2 U              | nit 🖣                                                                              |
| No Discharge:                |               | Reported Value:         | 300 <b>NODI</b>                 | 600 M                 | GD                                                                                 |
| Flow (50050)                 | 0             | Permit Requirement:     | Monitor & Report                | Monitor & Report      |                                                                                    |
| pH (00400)                   | 0             |                         | Avg Mo                          | Daily Max             |                                                                                    |
| Temperature (deg F) (00011)  | 0             | Concentration           |                                 |                       |                                                                                    |
| Oil and Grease (00556)       | Add Parameter | concentration           | Concentration 1 Concentration 2 | Concentration 3 U     | nit                                                                                |
| DEP Comments:                | Add Parameter | Reported Value:         |                                 |                       |                                                                                    |
|                              |               | Permit Requirement:     |                                 |                       |                                                                                    |
|                              |               |                         |                                 |                       | Reported Value (Will be                                                            |
|                              |               | Monitoring Requirements | 5                               |                       | either quantity or                                                                 |
| Facility Comments:           |               |                         | Sample Type                     | Frequency of Analysis | only be able to report                                                             |
|                              |               | Reported Value:         | Measured 🗸                      | 1/week                | one)                                                                               |
|                              |               | Permit Requirement:     | Measured                        | 1/week                |                                                                                    |
|                              |               | DEP Comments:           | Facility Co                     | omments:              |                                                                                    |
|                              |               |                         |                                 |                       |                                                                                    |
|                              |               |                         |                                 |                       |                                                                                    |
|                              |               |                         |                                 | Ht Sav                |                                                                                    |
|                              |               | Exit                    | Preview                         |                       |                                                                                    |

Parameter

If there is an error with any reporting values, contact <u>ra-epminingedmr@pa.gov</u>)

# Reporting Page

Use the dropdown to indicate non-detect (<) or negative (-) values

|   | Sampling Point:    | 001            |          | $\checkmark$ |   |
|---|--------------------|----------------|----------|--------------|---|
|   | Stage:             | Final Effluent |          | $\checkmark$ | Q |
| ( | No Discharge: 🗌    |                |          |              |   |
|   | Flow (50050)       |                | 0        | ~            |   |
|   | рН <b>(</b> 00400) |                | 0        |              |   |
|   | Temperature (de    | g F) (00011)   | 0        |              |   |
|   | Oil and Grease (0  | 0556)          | 0        | $\sim$       | c |
|   |                    |                | Add Para | meter        |   |
|   |                    |                |          |              | 1 |

| DEP Comments |  |
|--------------|--|
|--------------|--|

| Sampling Point: 001         | ~            |                                        |                 | Flow (50050)    |                     |              | Values                                                                                                    |
|-----------------------------|--------------|----------------------------------------|-----------------|-----------------|---------------------|--------------|----------------------------------------------------------------------------------------------------|
| Stage: Final Effluent       | ~            | Quantity Or Loading                    | Loa             | d 1             | Load 2              | Unit         |                                                                                                    |
| No Discharge: 🗌             |              | Reported Value:                        | 30              | 00 <b></b>      | 600 <b>NODI</b>     | MGD          | NODI Code Selection (refer to                                                                                                    |
| Flow (50050)                | 0,           | Permit Requirement:                    | Monitor &       | Report          | Monitor & Report    |              | following slides for use)                                                                                                    |
| рН (00400)                  | 0            |                                        | Avg N           | 10              | Daily Max           |              |                                                                                                    |
| Temperature (deg F) (00011) | 0            |                                        |                 |                 |                     |              |                                                                                                    |
| Oil and Grease (00556)      | 0            | Concentration                          |                 |                 |                     |              |                                                                                                    |
| DEP Comments:               | Add Paramete | Reported Value:<br>Permit Requirement: | Concentration 1 | Concentration 2 | Concentration 3     | Unit         | Monitoring Requirements will<br>default to what is indicated on the<br>permit. You may add additional                                                                     |
| Facility Comments:          |              | Monitoring Requireme                   | nts - Sam       | ple Type        | Frequency of Analys | is           | instead of two) but you CANNOT<br>enter fewer sample frequency (1<br>cample when 2 is required)                                                                           |
|                             |              | Reported Value:                        | Measured        | ~               | 1/week              | $\checkmark$ | sample when z is required)                                                                                                    |
|                             |              | Permit Requirement:                    | Mea             | sured           | 1/week              |              |                                                                                                    |
|                             |              | DEP Comments:                          |                 | Facility Con    | nments:             |              |                                                                                                    |
|                             |              |                                        |                 |                 |                     | Mt Save      | Save Button should be clicked after each<br>parameter is reported. System issues and<br>internet interruptions happen. Using the<br>save button will allow you to pick up |
|                             |              | Exit                                   | Preview         | Continue        |                     |              | where you had left off.                                                                                                    |

# **Reporting Steps Continued**

- 9. Select continue.
- 10. The system will generate (if necessary) a Non-Compliance report based on monitoring data entered. You will be required to enter comments explaining the non-compliance(s). Examples can include equipment failure, accidental overfeeds, etc....

*If data was accidently entered in error select EDIT SUMMARY DMR to correct the errors.* 

11. Once finished with all non-compliance or data entry select SAVE. CONTINUED...

# Reporting Page

| Sampling Point:   | 001            | •          | •      |                                          |                       | Flow (50050)    |                    |         | If there is an error with any rep                                                             |
|-------------------|----------------|------------|--------|------------------------------------------|-----------------------|-----------------|--------------------|---------|-----------------------------------------------------------------------------------------------|
| Stage:            | Final Effluent | •          | •      | Quantity Or Loading                      | Lo:                   | ad 1            | Load 2             | Unit    | values, contact ra-epmininged                                                                 |
| No Discharge: 🗌   |                |            |        | Reported Value:                          |                       | 300             | 600 NODI           | MGD     |                                                                                               |
| Flow (50050)      |                | 0          | ~      | Permit Requirement:                      | Monitor 8             | k Report        | Monitor & Report   |         |                                                                                               |
| рН (00400)        |                | 0          |        |                                          | Avg                   | Мо              | Daily Max          |         |                                                                                               |
| Temperature (de   | g F) (00011)   | 0          |        |                                          |                       |                 |                    |         |                                                                                               |
| Oil and Grease (0 | 00556)         | 0          | $\sim$ | Concentration                            |                       |                 |                    |         |                                                                                               |
|                   |                | Add Parame | ter    |                                          | Concentration 1       | Concentration 2 | Concentration 3    | Unit    |                                                                                               |
| DEB Commonter     |                |            |        | Reported Value:                          |                       |                 |                    |         |                                                                                               |
| DEP Comments.     |                |            |        | Permit Requirement:                      |                       |                 |                    |         |                                                                                               |
| Facility Commen   | ts:            |            |        | Monitoring Requiremen<br>Reported Value: | ts<br>San<br>Measured | nple Type       | Frequency of Analy | rsis    | After all parameters have been<br>entered or no discharge has been<br>selected click continue |
|                   |                |            |        | Permit Requirement:                      | Me                    | asured          | 1/week             |         |                                                                                               |
|                   |                |            |        | DEP Comments:                            |                       | Facility Cor    | nments:            | Ht Save |                                                                                               |
|                   |                |            |        | Exit                                     | Preview               | Continue        |                    |         |                                                                                               |

there is an error with any reporting lues, contact <u>ra-epminingedmr@pa.gov</u>)

# **Reporting Steps Continued**

The following steps will depend on the submission roles you have...

For PREPARERS:

• Click Ready to Submit. You will then be returned to the eDMR Start Page. Repeat the above steps to complete and submit any open reports. The Certifier will receive an email informing them that reports are waiting to submit.

For CERTIFIERS:

- Click the "I acknowledge..." box
- Click on the Submit button. An email will be sent to all registered EFA's/Certifiers.
- You will be taken to the Submitted Monitoring Report Details screen. YOUR REPORT HAS NOT BEEN SUBMITTED UNTIL YOU REACH THIS SCREEN! Click continue to be returned to the eDMR Start Page. Repeat the above steps to complete and submit any open reports.

# No Discharge

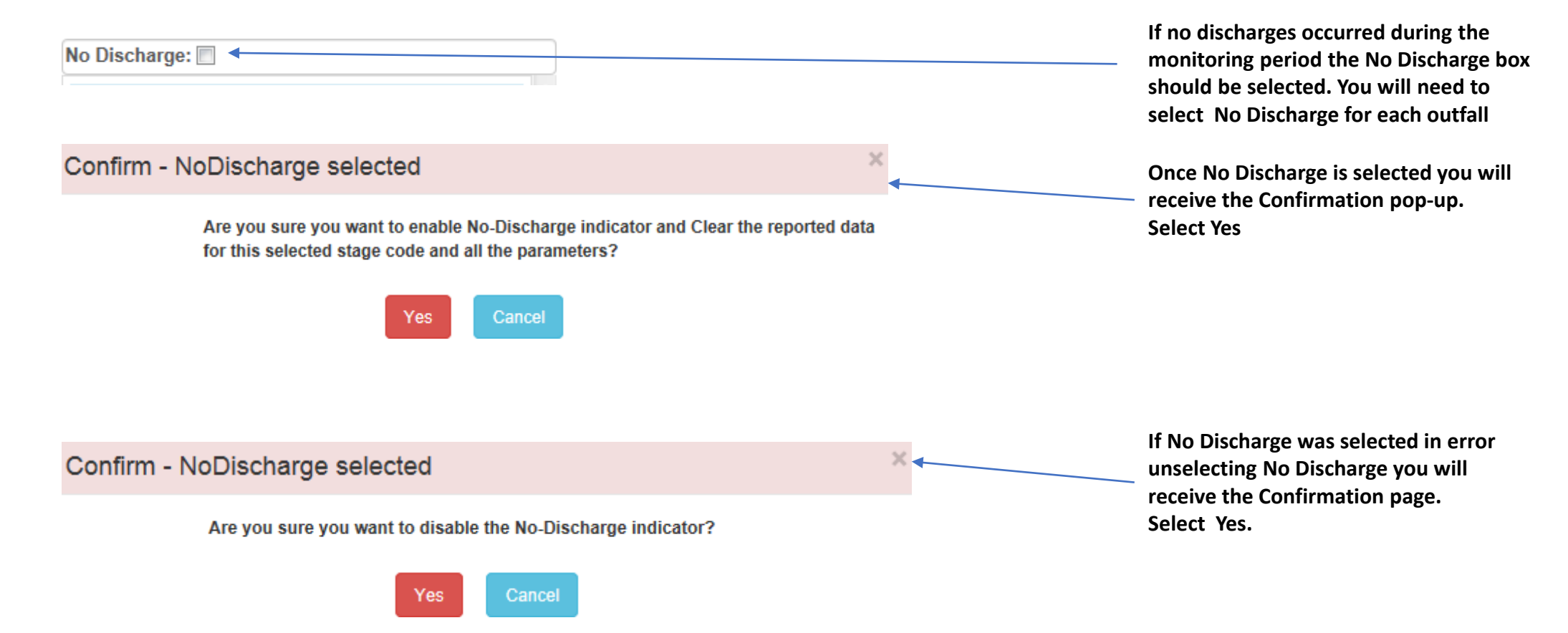

### NODI Code Selection and Use

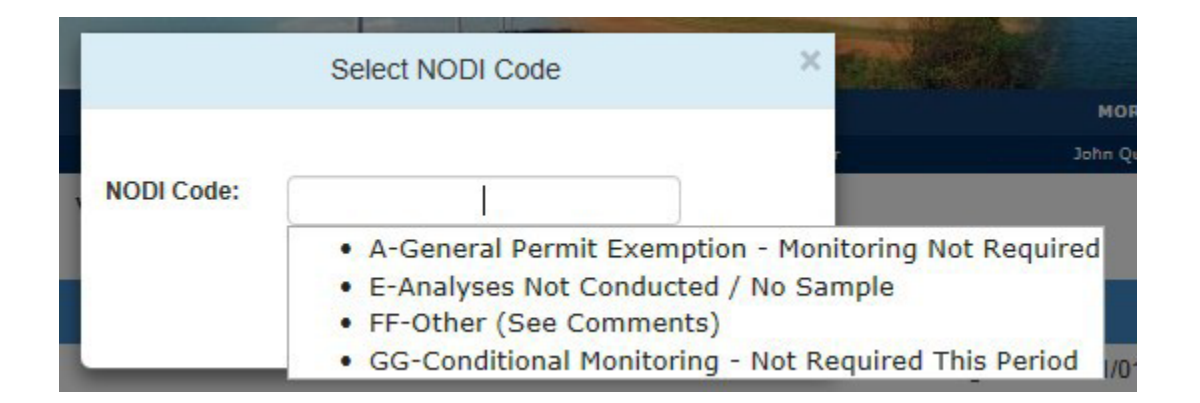

NODI Codes are used to indicate samples were not taken. Examples of situations of appropriate uses will follow.

NODI Code Use Examples

A – Used for temporary exemption granted by the DMO

E – The parameter was not measured/sample taken (will cause a potential violation)

FF – Used when the other codes are not appropriate (will cause a potential violation)

GG – Used when conditions are not met for sampling (example-two samples are required for the month, but there was only one discharge event, so No Discharge is not appropriate.

# Adding a Parameter that is not in the system

- Use "Add Parameter" if asked to take a sample for constituent that is not listed in the permit.
- <u>It should only be used as an exception</u>. If a limit in your permit is not listed contact <u>ra-epminingedmr@pa.gov</u>

|                                                                        |                        | Add Paramete       | r                      |   |                | × |
|------------------------------------------------------------------------|------------------------|--------------------|------------------------|---|----------------|---|
| Select Parameter* :select a value                                      |                        |                    |                        |   |                |   |
| *At least one value required in Load or Concentration                  | n                      |                    |                        |   |                |   |
| Quantity Or Loading                                                    |                        |                    |                        |   |                |   |
| Select Load1 Base Code                                                 | Select Load2 Base Code |                    | Unit                   |   |                |   |
| Concentration                                                          |                        |                    |                        |   |                |   |
| Select Conc1 Base Code                                                 | Select Conc2 Base Code | •                  | Select Conc3 Base Code | • | Unit           |   |
|                                                                        |                        |                    |                        |   | Select Units 💌 |   |
| Monitoring Analysis Information                                        |                        |                    |                        |   |                |   |
| Sample Type*                                                           |                        |                    | Frequency of Analysis* |   |                |   |
| select a value                                                         |                        | select a value     |                        | - |                |   |
| Number of Sampling Events Using Incorrect Sample<br>Reported Comments: | Types: 0               | Number of Sampling | Events Missed: 0       |   |                |   |
|                                                                        |                        |                    |                        |   |                |   |
|                                                                        |                        |                    |                        |   |                |   |
|                                                                        | Save Changes           | Cancel             |                        |   |                |   |

# Missing Reported Values Notice

| Missing Reported \                             | √alues ×                           |
|------------------------------------------------|------------------------------------|
| You have missed the values for the following S | ampling Point(s) and Stage Code(s) |
| Sampling Point                                 | Stage Code                         |
| 001                                            | Final Effluent                     |

This alert will be shown if a required sample value is not included.

Go back into the submission screen to make the correction.

Use NODI Codes if appropriate.

#### Non-Compliance Report Screen

| N                                   | on-Compliance Report |
|-------------------------------------|----------------------|
| Effluent Non-Compliance             |                      |
| Unauthorized Discharges Add New     |                      |
| Other Permit Non-Compliance Add New |                      |
|                                     |                      |

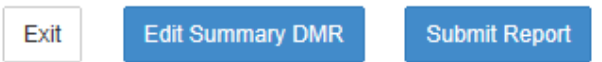

# Non-Compliance Report Continued...

| Event Start Date:                     |                  | Event End Date:       |                |
|---------------------------------------|------------------|-----------------------|----------------|
| Date & Time Discovered:               | 07/17/2018 03:07 | Substance Discharged: | select a value |
| Event Location:                       |                  | Volume (gal):         | UnKnown        |
| Duration (hrs):                       | UnKnown          | Receiving Waters:     |                |
| Impact on Waters:                     | select a value 🗸 | Cause of Discharge:   | select a value |
| Date and Time DEP Notified<br>Orally: | 07/17/2018 03:07 | Comments:             |                |
|                                       |                  |                       |                |
|                                       | Sav              | Cancel                |                |

### Non-Compliance Report Continued...

Add Other Permit Non-Compliance

Non-Compliance Type: --select a value--

Comments:

 $\sim$ 

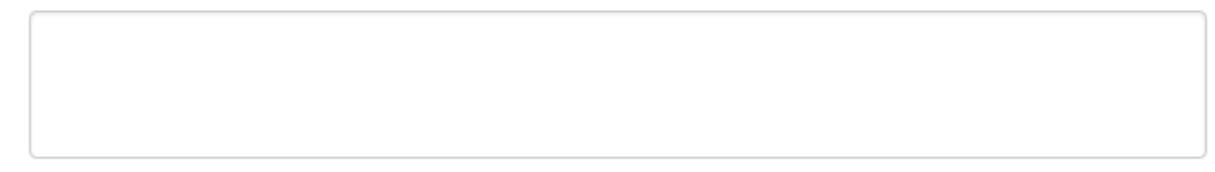

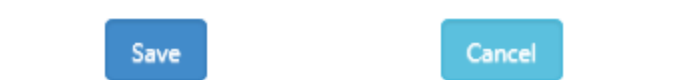

#### **EFA/Certifier Certification Screen**

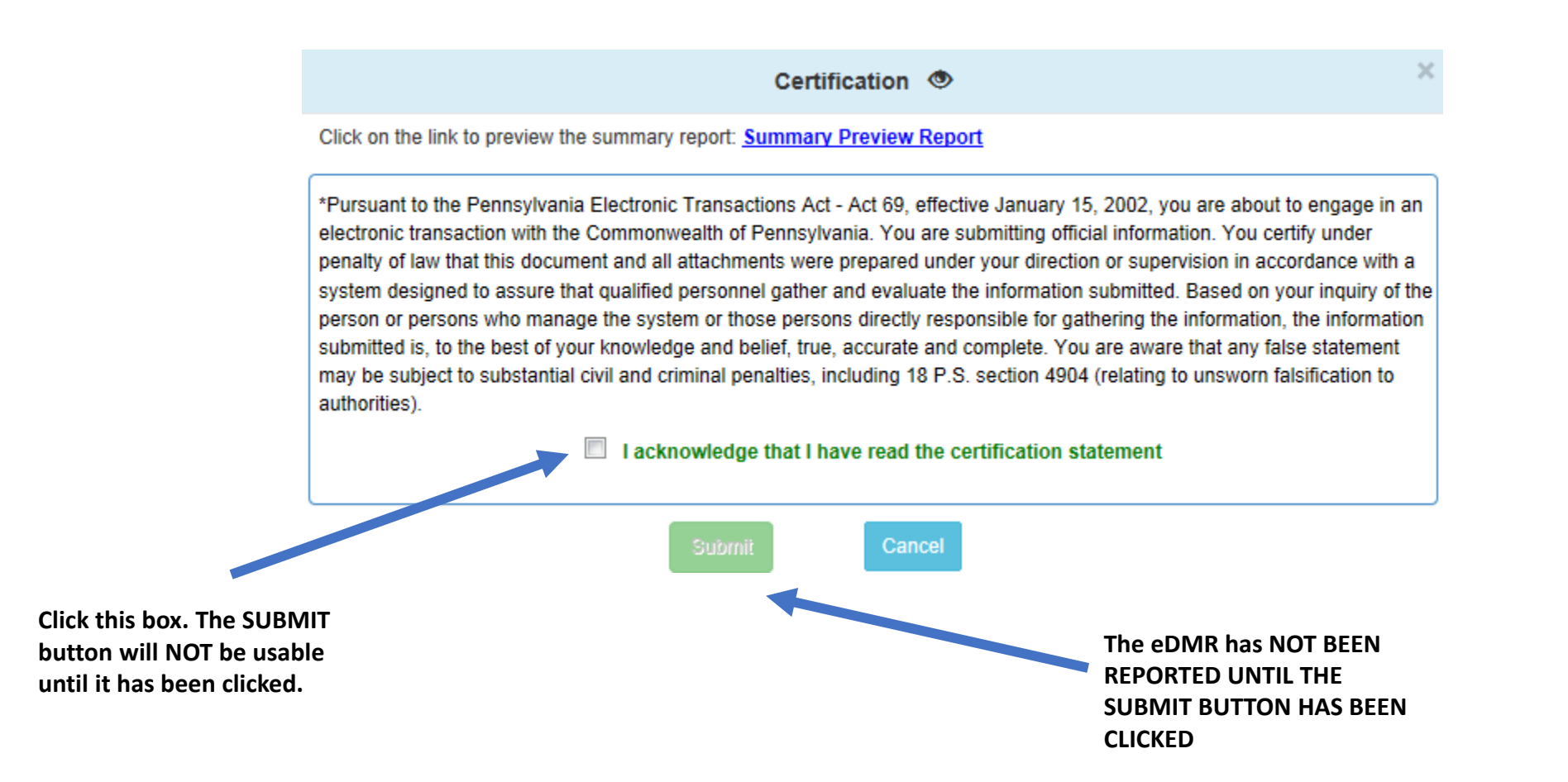

## Self Registration for PA GreenPort

 This option is to be used by contractors, consultants, lab operators, etc. Users will only be able to view and enter sample results. They will not be able to submit data. <u>That role</u> <u>must be completed by the</u> <u>registered EFA.</u>

 EFAs will be able to approve Preparer/Viewer requests. The EFA IS RESPONSIBLE FOR GRANTING OR REMOVING THESE ROLES. Mining Programs and the DMO will not alter the Preparer/Viewer Roles

#### **DEPGreenPort**

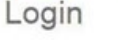

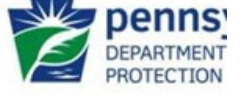

Welcome to the Pennsylvania Department of Environmental Protection's GreenPort. Different services and applications are available by registering or logging in below. After logging in, you can access electronic services that allow you to report radon; submit Mine Subsidence Insurance applications; enter data for Chapter 110 Water Allocation and Water Management Plan reporting; apply for the Waste Transportation Safety Program; and submit an Air Quality Request for Determination. To view the available applications after registering, please click the link below for access.

Note: For some of the electronic services, users should have already received from DEP a Request for Security Access form and a username and password to access the DEPGreenPort. Other services can be accessed by registering below.

The person requesting the Preparer/Viewer role will log in with their PA GreenPort account. If they do not have an account they must self register.

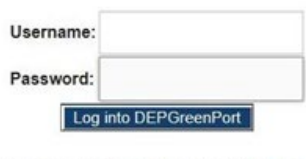

Can't remember your password? Click here Having problems? DEP Greenport FAQ

See the current list of self-register applications
Click here to self-register

# Self Registration for PA GreenPort

- This option is only necessary if the person does not already have a PA GreenPort account.
- You should only have <u>ONE PA GREENPORT ACCOUNT</u>

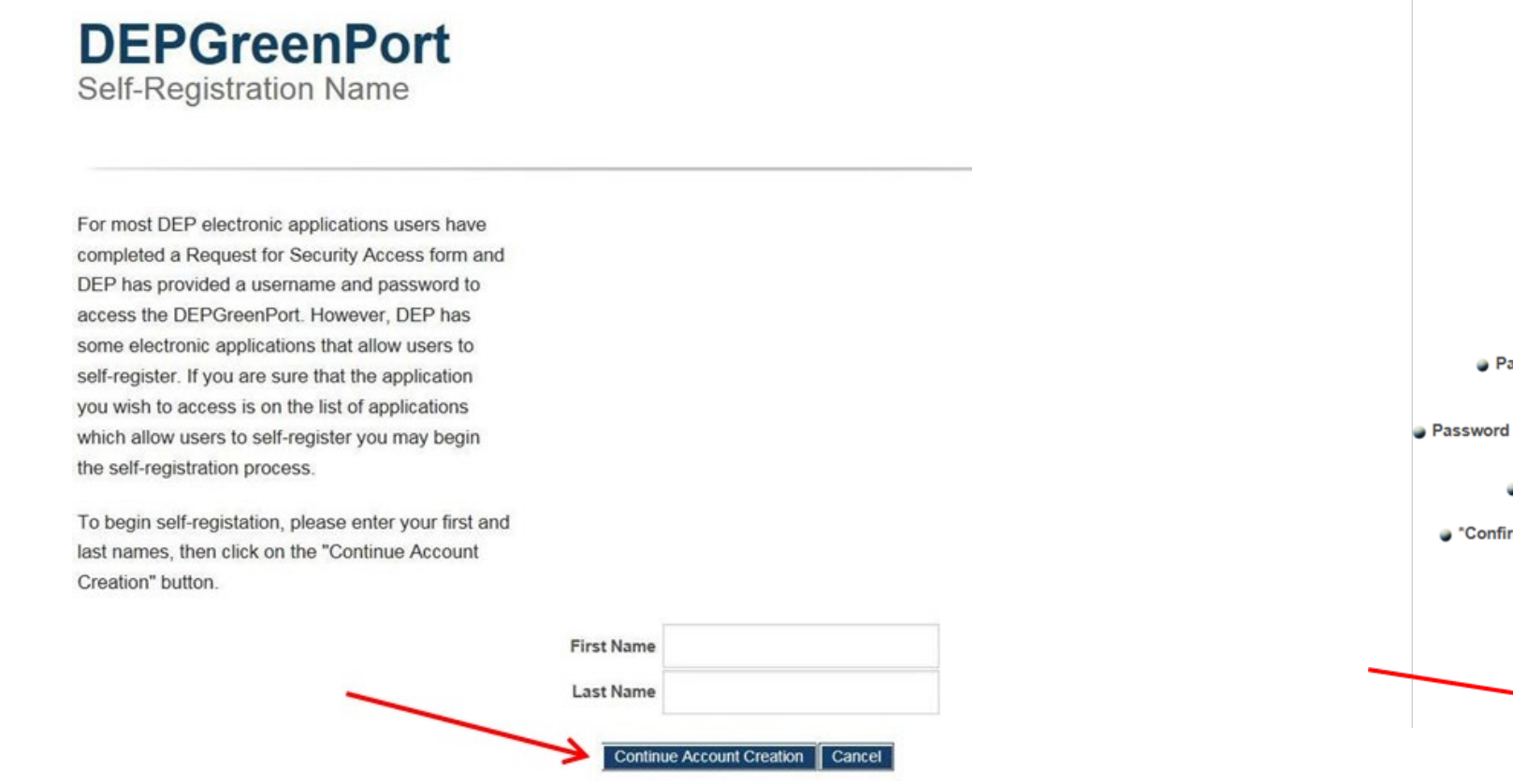

Enter the first and last name, and then select Continue Account Creation

| User Name YOURNAMEISW         |                                                                                                    |  |  |
|-------------------------------|----------------------------------------------------------------------------------------------------|--|--|
| Full Name Whatever Yournameis |                                                                                                    |  |  |
| E-mail                        |                                                                                                    |  |  |
| Phone                         |                                                                                                    |  |  |
| Street                        |                                                                                                    |  |  |
| <ul> <li>City</li> </ul>      |                                                                                                    |  |  |
| State                         |                                                                                                    |  |  |
| Jip                           |                                                                                                    |  |  |
| Password Hint                 | Mother's maiden name?                                                                                                    |  |  |
| Password Hint Answer          | robbinsc                                                                                                    |  |  |
| *Password                     | •••••                                                                                                    |  |  |
| Confirm Password              |                                                                                                    |  |  |
|                               | <ul> <li>* Passwords must be at least 8 characters long</li> <li>* Passwords must contain at least 1 number</li> <li>* Passwords must contain at least 1 upper case letter</li> <li>* Passwords must contain at least 1 lower case letter</li> </ul> |  |  |
|                               | create Account Cancel                                                                                                    |  |  |

Enter the information requested and select Create Account

DEPGreenPort

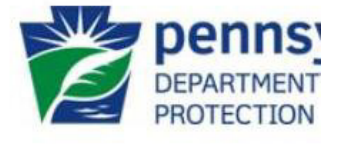

Welcome to the Pennsylvania Department of Environmental Protection's GreenPort. Different services and applications are available by registering or logging in below. After logging in, you can access electronic services that allow you to report radon; submit Mine Subsidence Insurance applications; enter data for Chapter 110 Water Allocation and Water Management Plan reporting; apply for the Waste Transportation Safety Program; and submit an Air Quality Request for Determination. To view the available applications after registering, please click the link below for access.

Note: For some of the electronic services, users should have already received from DEP a Request for Security Access form and a username and password to access the DEPGreenPort. Other services can be accessed by registering below.

| lisername             | Log into PA GreenPort using your username and password |
|-----------------------|--------------------------------------------------------|
| Password:             |                                                        |
| Log into DEPGreenPort |                                                        |

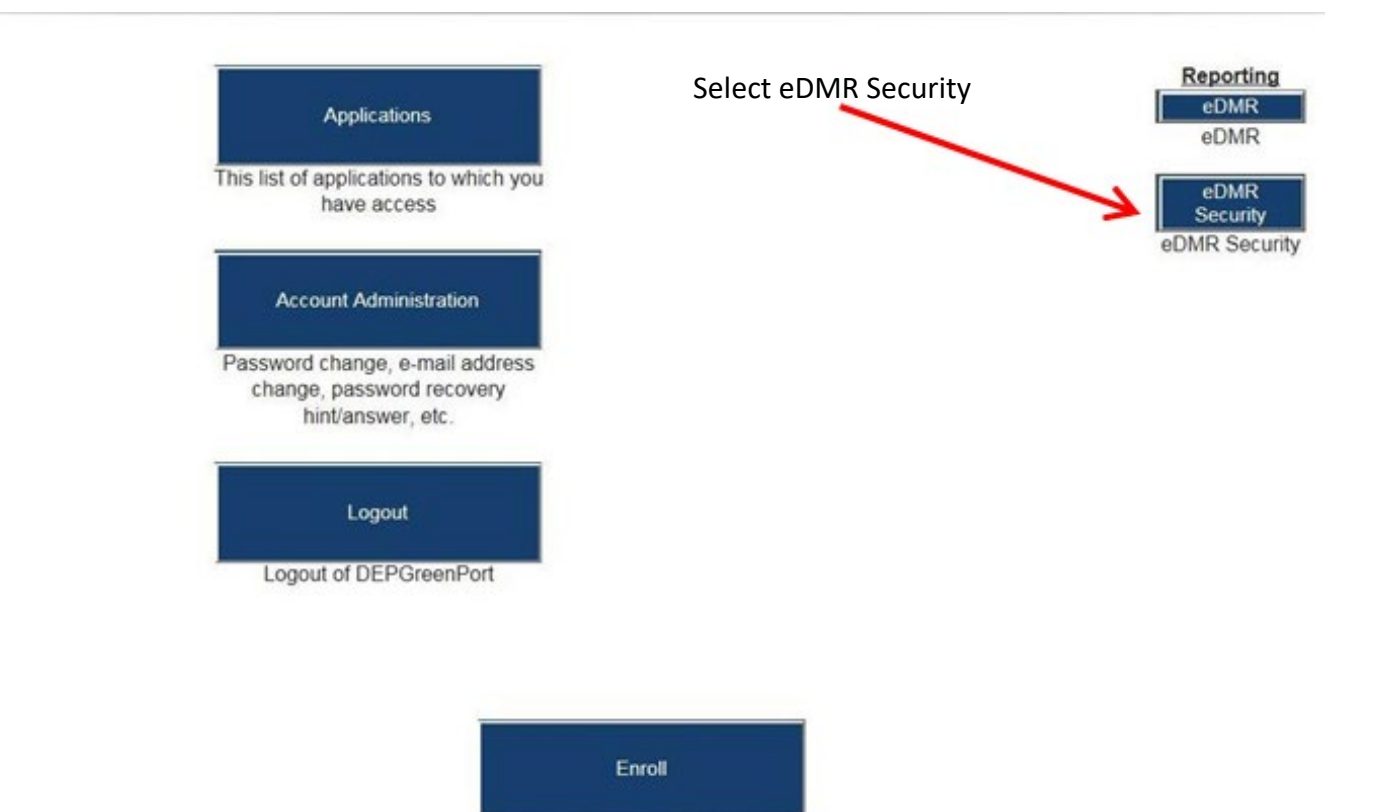

Click on the "Enroll" button to obtain a listing of available self-registered applications

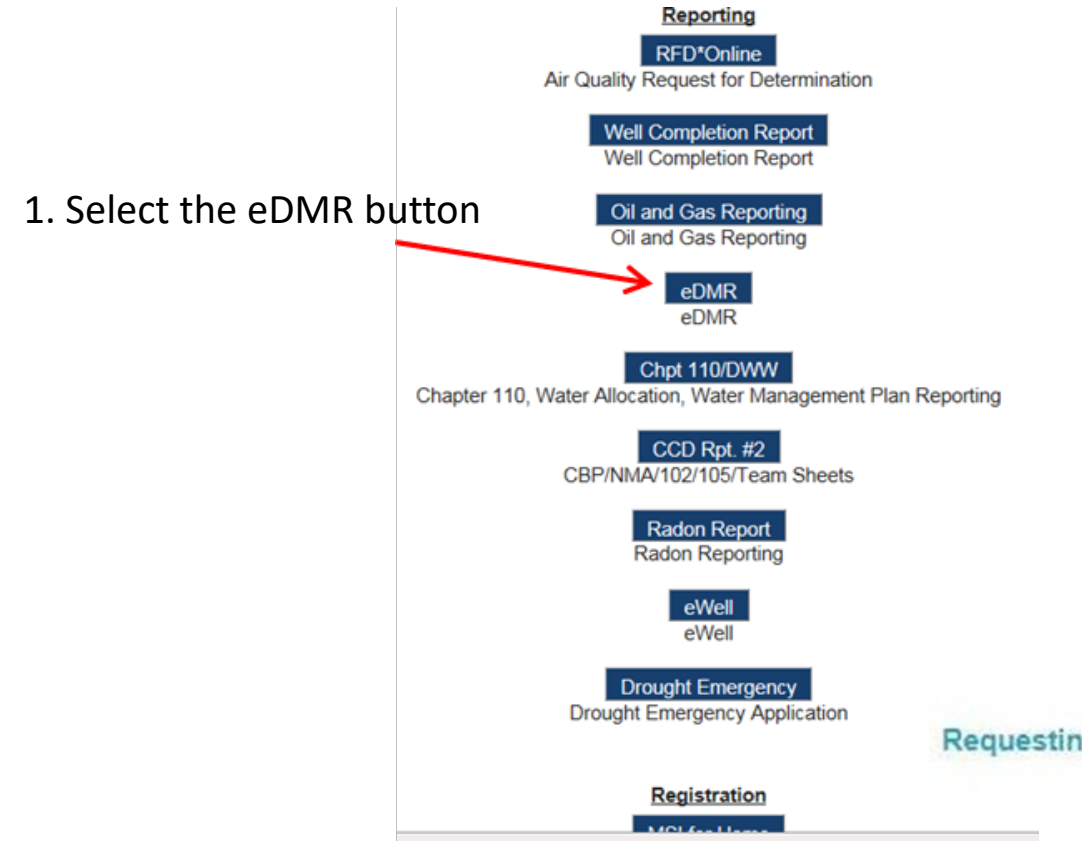

#### 2. Select the Enroll button

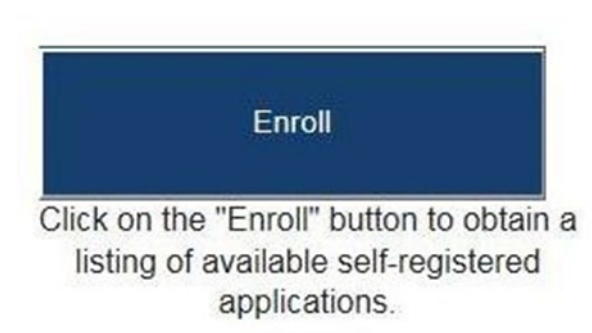

3. Enter the NPDES/GP-104 permit number and select Submit Request for eDMR Access. The request will then be sent to the registered EFA

Requesting Access to eDMR for Permit #

Submit Request for eDMR Access

When the EFA logs into PA GreenPort they will receive the request and will be able to approve or reject the request.

| Username 🔻 | Date Requested | Full Name     | ID Requested | Grant Access for Request | Reject Request / Reason for Rejecting Request |
|------------|----------------|---------------|--------------|--------------------------|-----------------------------------------------|
| TESTU      | 12/21/2015     | Useralso Test | PA0228915    | ⊡Viewer<br>⊡Preparer     | Reject this request for the following reason: |

row(s) 1 - 1 of 1

Additionally, the EFA will be able to remove access. This can be due to reassignment, departure, or changing lab service. Tracking the number of Preparer/Viewer roles and granting or removing access.

This is the sole responsibility of the EFA and the company/owner.

| Username | Full Name     | Security ID | Grant / Revoke Access | Reason for Revoking Access |
|----------|---------------|-------------|-----------------------|----------------------------|
| TESTU    | Useralso Test | PA0002038   | ⊡Viewer<br>☑Preparer  |                            |

#### Submit